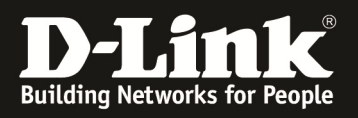

# HowTo: Einrichtung einer IPSec Verbindung mit einem IPSEC VPN Client zum DWC-1000 am Beispiel der "Shrewsoft" VPN Clientsoftware

[Voraussetzungen]

1. DWC-1000 mit Firmware Version: 4.2.0.3\_B502 und höher 2. VPN Lizenz

#### [Szenario]

Ein Client soll sich per "Shrewsoft" VPN Client mit IPSec auf den DWC-1000 verbinden.

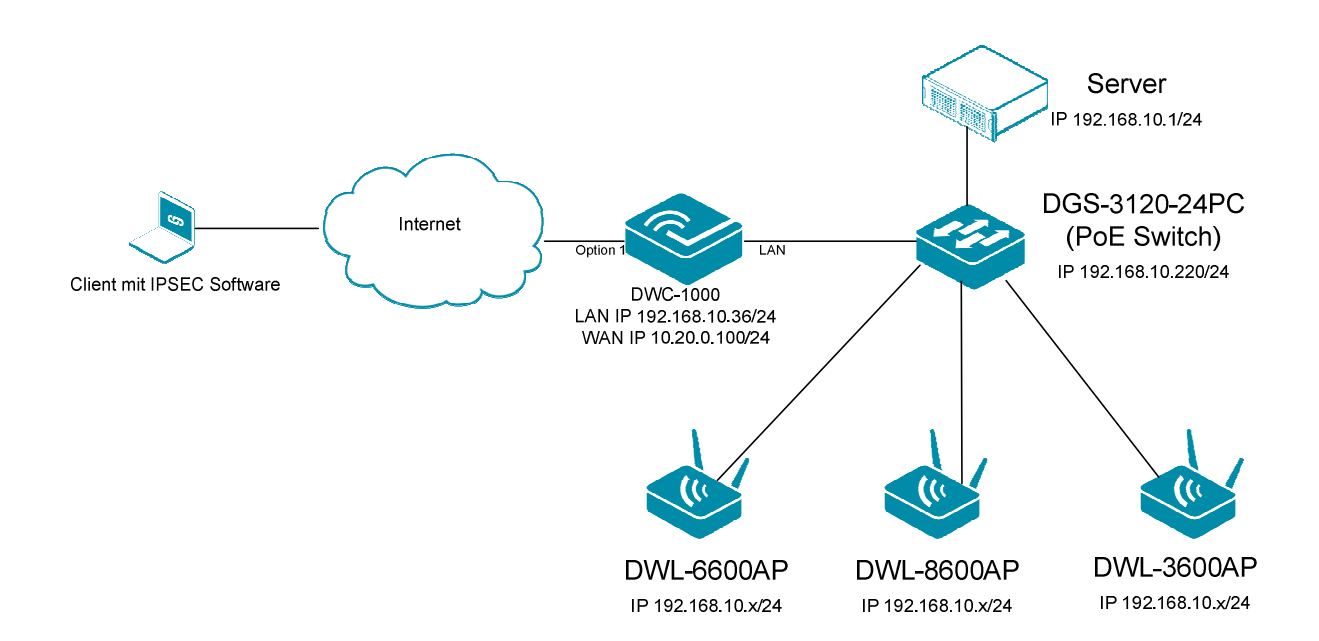

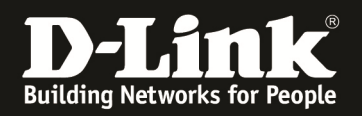

#### [Vorbereitung]

- ⇒ Der DWC-1000 hat im Auslieferungszustand die Standard IP 192.168.10.1/24 sowie den Benutzernamen "admin" & Passwort "admin"
- ⇒ Bitte ändern Sie dies bei der Ersteinrichtung (Integration in Ihre bestehende Infrastruktur) des DWC-1000 in Ihrem Netzwerk, für die genaue Vorgehensweise der Einstellung der IP & des Benutzernamens schlagen Sie bitte im Handbuch (<u>ftp://ftp.dlink.de/dwc/dwc-1000/documentation/DWC-1000\_HowTo/</u>) nach
- Stellen Sie bitte sicher, dass Sie die aktuellste Firmware f
  ür den DWC-1000 installiert haben (<u>ftp://ftp.dlink.de/dwc/dwc-1000/driver\_software/</u>)
- ⇒ Bitte lesen Sie vorab das Handbuch und die bereits vorhandenen Anleitungen um die grundlegende Konfiguration des DWC-1000 zu erledigen.
- ⇒ Den "Shrewsoft" VPN Client können Sie unter folgender Adresse herunterladen <u>https://www.shrew.net/</u>
- ⇒ Der "Shrewsoft" VPN Client ist eine kostenfreie Alternative zu einem NCP-Client

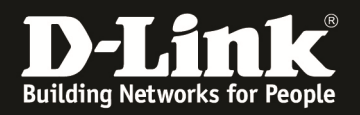

- 1.) Einrichtung der IPsec Policies
- 2.) Konfiguration der IPsec Mode Konfiguration
- 3.) Anlegen einer Benutzerdatenbank
- 4.) Anlegen eines IPsec Benutzers
- 5.) Konfiguration des Shrewsoft Client
- 1.) Einrichtung der IPsec Policies
  Öffen Sie die Menüpunkt IPsec Policies:
  (>Setup > VPN Settings > IPsec > IPsec Policies:

| Product Page: DWC-1000 |                                                                                                    |                   |                                |              |                |                 | Ha             | rdware Versio  | n: A1 Firn | ware Version: 4.2.0.3_B604_WW                           |
|------------------------|----------------------------------------------------------------------------------------------------|-------------------|--------------------------------|--------------|----------------|-----------------|----------------|----------------|------------|---------------------------------------------------------|
| D-Li                   | nk                                                                                                    |                   |                                |              |                |                 |                |                |            |                                                         |
| DWC-1000               | SETU                                                                                                    | IP                | ADVANCED                       |              | тоо            | LS              |                | STATUS         |            | HELP                                                    |
| Wizard •               |                                                                                                    |                   |                                |              |                |                 |                |                |            | Helpful Hints                                           |
| WLAN Global Settings   | IPSEC POLICIES                                                                                                    | \$                |                                |              |                |                 |                |                | LOGOUT     | An IPsec VPN can be<br>established over the             |
| AP Management          | This page shows the policies from this p                                                                                                    | he list of config | ured IPsec VPN policies on the | router. A us | ser can also a | add, delete, er | dit, enable an | d disable IPse | C VPN      | internet by configuring the<br>appropriate policy here. |
| WLAN Visualization 🕨   |                                                                                                    |                   |                                |              |                |                 |                |                | _          | You need to have<br>matching parameters for             |
| Internet Settings      | List of VPN Policies both the connecting peers. Some important peers for a set of the connecting peers of the formation of the formation of th |                   |                                |              |                |                 |                |                |            |                                                         |
| Network Settings       | Status                                                                                                    | Name              | Backup Tunnel Name             | Type         | TReec M        | ode Lo          | ral Rem        | ote Aut        | Encr       | connection, Encryption                                  |
| QoS 🕨                  | Manual Policy                                                                                                    | name              | backup runner wante            | Type         | Irsec H        | ode Lo          | Lai Kelli      | ole Aut        | Elicr      | communication etc.) are<br>displayed here.              |
| GVRP                   | r turiaur r olicy                                                                                                    | 5 In .            |                                |              |                | <b></b>         |                |                |            | More                                                    |
| Captive Portal         | ļ                                                                                                    | Edit              | Enable Disab                   | le l         | Jelete         | Add             | Expo           | ort            |            |                                                         |
| External               | List of back up                                                                                                    | Policies          |                                |              |                |                 |                |                |            |                                                         |
| Authentications        | Status                                                                                                    | Name              | Primary Tunnel Nam             | ie           | Туре           | Local           | Remote         | Auth           | Encr       |                                                         |
| VPN Settings D         | IPsec                                                                                                    | IPsec             | Policies                       |              |                |                 |                |                |            |                                                         |
| VLAN Settings          | PPTP                                                                                                    | ▶ IPsec           | ModeConfig                     |              |                |                 |                |                |            |                                                         |
| DMZ Setup              | L2TP                                                                                                    | ► DHCF            | P Range                        |              |                |                 |                |                |            |                                                         |
| USB Settings           | SSL VPN Server                                                                                                    | •                 |                                |              |                |                 |                |                |            |                                                         |
| WIRELESS CO            | SSL VPN Client                                                                                                    | •                 |                                |              |                |                 |                |                |            |                                                         |
|                        | OpenVPN                                                                                                    | •                 | Copyright                      | © 2012 D-Lir | nk Corporatio  | on.             |                |                |            |                                                         |

Erstellen Sie eine neue Policy über die Schaltfläche "Add":

| froducer age. Dive 1000 |                                                                |                   |                                  | <u> </u>     |             |              |                 | and the second | UN AL TIN | Marc version: 1.2.0.5_0001_000                          |
|-------------------------|----------------------------------------------------------------|-------------------|----------------------------------|--------------|-------------|--------------|-----------------|----------------|-----------|---------------------------------------------------------|
| D-Liı                   | nk                                                             |                   |                                  |              |             |              |                 |                |           |                                                         |
| DWC-1000                | SE                                                             | rup               | ADVANCED                         |              | тос         | DLS          |                 | STATUS         |           | HELP                                                    |
| Wizard +                |                                                                |                   |                                  |              |             |              |                 |                |           | Helpful Hints                                           |
| WLAN Global Settings    | IPSEC POLICI                                                   | ES                |                                  |              |             |              |                 |                | LOGOUT    | An IPsec VPN can be<br>established over the             |
| AP Management 🕨         | This page shows                                                | the list of confi | igured IPsec VPN policies on the | router. A us | er can also | add, delete, | edit, enable an | d disable IPse | ec VPN    | internet by configuring the<br>appropriate policy here. |
| WLAN Visualization 🔸    | You need to have<br>matching parameters for                    |                   |                                  |              |             |              |                 |                |           |                                                         |
| Internet Settings       | List of VPN Policies both the connecting peers. Some important |                   |                                  |              |             |              |                 |                |           |                                                         |
| Network Settings        | Auto Policy parameters (Type of the cornection, Encryption     |                   |                                  |              |             |              |                 |                |           |                                                         |
| QoS 🕨                   | Manual Policy                                                  | name              | backup runnername                | Type         | If Sec 1    |              | ocar Ren        | INCE AN        | ai Elici  | communication etc.) are<br>displayed here.              |
| GVRP                    |                                                                | E In              |                                  |              |             |              |                 |                |           | More                                                    |
| Captive Portal          |                                                                | Edit              | Enable Disab                     | D D          | Jerete      | Add          | Exp             | ort            |           |                                                         |
| External                | List of back u                                                 | p Policies        |                                  |              |             | A            | dd              |                |           |                                                         |
| Autrentications         | Status                                                         | Name              | Primary Tunnel Nam               | e            | Туре        | Local        | Remote          | Auth           | Encr      |                                                         |
| VPN Settings            |                                                                |                   |                                  |              |             |              |                 |                |           |                                                         |
| VLAN Settings           |                                                                |                   |                                  |              |             |              |                 |                |           |                                                         |
| DMZ Setup               |                                                                |                   |                                  |              |             |              |                 |                |           |                                                         |
| USB Settings            |                                                                |                   |                                  |              |             |              |                 |                |           |                                                         |
| WIRELESS CO             | NTROLLER                                                       | २                 |                                  |              |             |              |                 |                |           |                                                         |

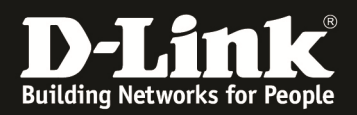

Konfigurieren Sie die allgemeinen Einstellungen wie folgend:

Vergeben Sie der Policy einen Namen.

Wichtiger Hinweis: Der Policy Name kann nachträglich nicht geändert werden.

| General                        |                 |                 |
|--------------------------------|-----------------|-----------------|
| Policy Name:                   | IPSec-Shrewsoft | Namen eintragen |
| Policy Type:                   | Auto Policy 🗸   |                 |
| IP Protocol Version:           | IPv4 IPv6       |                 |
| IKE Version:                   | IKEv1 IKEv2     |                 |
| IPsec Mode:                    | Tunnel Mode 👻   |                 |
| Select Local Gateway:          | Option1 👻       |                 |
| Remote Endpoint:               | FQDN 👻          |                 |
|                                | 0.0.0.0         |                 |
| Enable Mode Config:            |                 |                 |
| Enable NetBIOS:                |                 |                 |
| Enable RollOver:               |                 |                 |
| Protocol:                      | ESP 👻           |                 |
| Enable DHCP:                   |                 |                 |
| Local IP:                      | Subnet 👻        |                 |
| Local Start IP Address:        | 192.168.10.0    |                 |
| Local End IP Address:          |                 |                 |
| Local Subnet Mask:             | 255.255.255.0   |                 |
| Local Prefix Length:           |                 |                 |
| Remote IP:                     | Any 👻           |                 |
| Remote Start IP Address:       |                 |                 |
| Remote End IP Address:         |                 |                 |
| Remote Subnet Mask:            |                 |                 |
| Remote Prefix Length:          |                 |                 |
| Enable Keepalive:              |                 |                 |
| Source IP Address:             |                 |                 |
| Destination IP Address:        |                 |                 |
| Detection Period:              | 10              |                 |
| Reconnect After Failure Count: | 3               |                 |

Belassen Sie den Policy Type auf: "Auto Policy" IP Protocol Version auf: IPv4 IKE Version: IKEv1 IPsec Mode: Tunnel Mode Select Local Gateway: Option 1

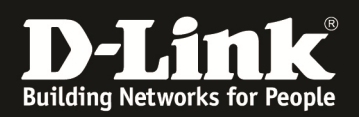

# Als Remote Endpoint wählen Sie bitte "FQDN" aus und tragen "0.0.0.0" ein:

| General                        |                                         |
|--------------------------------|-----------------------------------------|
| Policy Name:                   | IPSec-Shrewsoft                         |
| Policy Type:                   | Auto Policy 👻                           |
| IP Protocol Version:           | IPv4 IPv6                               |
| IKE Version:                   | IKEv1 IKEv2                             |
| IPsec Mode:                    | Tunnel Mode 🗸                           |
| Select Local Gateway:          | Option1 -                               |
| Remote Endpoint:               | FQDN  FQDN  FUlly Qualified Domain Name |
|                                | 0.0.0.0 stellen und "0.0.0.0" eintragen |
| Enable Mode Config:            |                                         |
| Enable NetBIOS:                |                                         |
| Enable RollOver:               |                                         |
| Protocol:                      | ESP 👻                                   |
| Enable DHCP:                   |                                         |
| Local IP:                      | Subnet 👻                                |
| Local Start IP Address:        | 192.168.10.0                            |
| Local End IP Address:          |                                         |
| Local Subnet Mask:             | 255.255.255.0                           |
| Local Prefix Length:           |                                         |
| Remote IP:                     | Any 🗸                                   |
| Remote Start IP Address:       |                                         |
| Remote End IP Address:         |                                         |
| Remote Subnet Mask:            |                                         |
| Remote Prefix Length:          |                                         |
| Enable Keepalive:              |                                         |
| Source IP Address:             |                                         |
| Destination IP Address:        |                                         |
| Detection Period:              | 10                                      |
| Reconnect After Failure Count: | 3                                       |

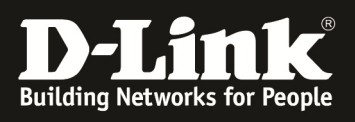

## Aktivieren Sie "Enable Mode Config":

| General                        |                               |
|--------------------------------|-------------------------------|
| Policy Name:                   | IPSec-Shrewsoft               |
| Policy Type:                   | Auto Policy 👻                 |
| IP Protocol Version:           | IPv4 IPv6                     |
| IKE Version:                   | IKEv1 	KEv2                   |
| IPsec Mode:                    | Tunnel Mode 🗸                 |
| Select Local Gateway:          | Option1 -                     |
| Remote Endpoint:               | FQDN -                        |
|                                | 0.0.0.0                       |
| Enable Mode Config:            | Enable Mode Config aktivieren |
| Enable NetBIOS:                |                               |
| Enable RollOver:               |                               |
| Protocol:                      | ESP 👻                         |
| Enable DHCP:                   |                               |
| Local IP:                      | Subnet 👻                      |
| Local Start IP Address:        | 192.168.10.0                  |
| Local End IP Address:          |                               |
| Local Subnet Mask:             | 255.255.255.0                 |
| Local Prefix Length:           |                               |
| Remote IP:                     | Any 🗸                         |
| Remote Start IP Address:       |                               |
| Remote End IP Address:         |                               |
| Remote Subnet Mask:            |                               |
| Remote Prefix Length:          |                               |
| Enable Keepalive:              |                               |
| Source IP Address:             |                               |
| Destination IP Address:        |                               |
| Detection Period:              | 10                            |
| Reconnect After Failure Count: | 3                             |

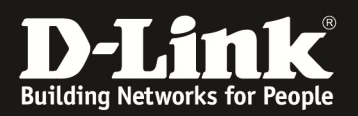

Wählen Sie bitte bei Local IP: "Subnet", tragen Sie als Local Start IP Address: "192.168.10.0" ein, und als Local Subnet Mask tragen Sie die "255.255.255.0" ein.(\*)

| General                        |                                         |                                         |
|--------------------------------|-----------------------------------------|-----------------------------------------|
| Policy Name:                   | IPSec-Shrewsoft                         |                                         |
| Policy Type:                   | Auto Policy 🗸                           |                                         |
| IP Protocol Version:           | IPv4 IPv6                               |                                         |
| IKE Version:                   | IKEv1 		IKEv2                           |                                         |
| IPsec Mode:                    | Tunnel Mode 🗸                           |                                         |
| Select Local Gateway:          | Option1 👻                               |                                         |
| Remote Endpoint:               | FQDN -                                  |                                         |
|                                | 0.0.0.0                                 |                                         |
| Enable Mode Config:            |                                         |                                         |
| Enable NetBIOS:                |                                         |                                         |
| Enable RollOver:               |                                         |                                         |
| Protocol:                      | ESP 👻                                   |                                         |
| Enable DHCP:                   |                                         | 0.0000000000000000000000000000000000000 |
| Local IP:                      | Subnet - Angabe des L<br>hier: 192.168. | okalen Subnetzes,<br>10.0/24            |
| Local Start IP Address:        | 192.168.10.0                            |                                         |
| Local End IP Address:          |                                         |                                         |
| Local Subnet Mask:             | 255.255.255.0                           |                                         |
| Local Prefix Length:           |                                         |                                         |
| Remote IP:                     | Any 👻                                   |                                         |
| Remote Start IP Address:       |                                         |                                         |
| Remote End IP Address:         |                                         |                                         |
| Remote Subnet Mask:            |                                         |                                         |
| Remote Prefix Length:          |                                         |                                         |
| Enable Keepalive:              |                                         |                                         |
| Source IP Address:             |                                         |                                         |
| Destination IP Address:        |                                         |                                         |
| Detection Period:              | 10                                      |                                         |
| Reconnect After Failure Count: | 3                                       |                                         |

(\*) Sollte der DWC-1000 ein anderes lokales Subnetz verwenden, ändern Sie bitte die Local Start IP Address sowie die Local Subnet Mask entsprechend.

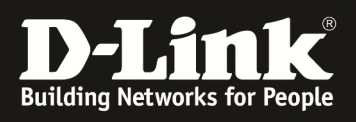

### Als Remote IP wählen Sie bitte "Any":

| General                        |                                   |
|--------------------------------|-----------------------------------|
| Policy Name:                   | IP Sec-Shrewsoft                  |
| Policy Type:                   | Auto Policy 🗸                     |
| IP Protocol Version:           | ІРv4 Прv6     Ірv6                |
| IKE Version:                   | IKEv1 		IKEv2                     |
| IPsec Mode:                    | Tunnel Mode 🗸                     |
| Select Local Gateway:          | Option 1 👻                        |
| Remote Endpoint:               | FQDN -                            |
|                                | 0.0.0.0                           |
| Enable Mode Config:            |                                   |
| Enable NetBIOS:                |                                   |
| Enable RollOver:               |                                   |
| Protocol:                      | ESP -                             |
| Enable DHCP:                   |                                   |
| Local IP:                      | Subnet 👻                          |
| Local Start IP Address:        | 192.168.10.0                      |
| Local End IP Address:          |                                   |
| Local Subnet Mask:             | 255.255.255.0                     |
| Local Prefix Length:           |                                   |
| Remote IP:                     | Any 🗸 Remote IP auf "Any" stellen |
| Remote Start IP Address:       |                                   |
| Remote End IP Address:         |                                   |
| Remote Subnet Mask:            |                                   |
| Remote Prefix Length:          |                                   |
| Enable Keepalive:              |                                   |
| Source IP Address:             |                                   |
| Destination IP Address:        |                                   |
| Detection Period:              | 10                                |
| Reconnect After Failure Count: | 3                                 |

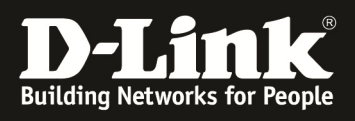

### Übersicht der allgemeinen Einstellungen:

| eneral                         |                 |
|--------------------------------|-----------------|
| Policy Name:                   | IPSec-Shrewsoft |
| Policy Type:                   | Auto Policy 👻   |
| IP Protocol Version:           | IPv4 IPv6       |
| IKE Version:                   | IKEv1 	KEv2     |
| IPsec Mode:                    | Tunnel Mode 🛛 👻 |
| Select Local Gateway:          | Option1 👻       |
| Remote Endpoint:               | FQDN 👻          |
|                                | 0.0.0.0         |
| Enable Mode Config:            |                 |
| Enable NetBIOS:                |                 |
| Enable RollOver:               |                 |
| Protocol:                      | ESP 👻           |
| Enable DHCP:                   |                 |
| Local IP:                      | Subnet 👻        |
| Local Start IP Address:        | 192.168.10.0    |
| Local End IP Address:          |                 |
| Local Subnet Mask:             | 255.255.255.0   |
| Local Prefix Length:           |                 |
| Remote IP:                     | Any 🗸           |
| Remote Start IP Address:       |                 |
| Remote End IP Address:         |                 |
| Remote Subnet Mask:            |                 |
| Remote Prefix Length:          |                 |
| Enable Keepalive:              |                 |
| Source IP Address:             |                 |
| Destination IP Address:        |                 |
| Detection Period:              | 10              |
| Reconnect After Failure Count: | 3               |

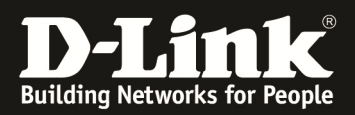

#### Konfiguration der Phase1:

Wählen Sie als Local Identifier Type: "Local Wan IP" aus.

| Phase1(IKE SA Parameters)              |                                                                  |
|----------------------------------------|------------------------------------------------------------------|
| Exchange Mode:                         | Main 👻                                                           |
| Direction / Type:                      | Both                                                             |
| Nat Traversal:                         |                                                                  |
| On:                                    | ۲                                                                |
| Off:                                   | 0                                                                |
| NAT Keep Alive Frequency (in seconds): | 20                                                               |
| Local Identifier Type:                 | Local Wan IP   Local Identifier Type auf:  Local WAN IP" stellen |
| Local Identifier:                      |                                                                  |
| Remote Identifier Type:                | Remote Wan IP 🔻                                                  |
| Remote Identifier:                     |                                                                  |
| Encryption Algorithm:                  |                                                                  |
| DES:                                   |                                                                  |
| 3DES:                                  |                                                                  |
| AES-128:                               |                                                                  |
| AES-192:                               |                                                                  |
| AES-256:                               |                                                                  |
| BLOWFISH:                              |                                                                  |
| CAST128:                               |                                                                  |
| Authentication Algorithm:              |                                                                  |
| MD5:                                   |                                                                  |
| SHA-1:                                 |                                                                  |
| SHA2-256:                              |                                                                  |
| SHA2-384:                              |                                                                  |
| SHA2-512:                              |                                                                  |
| Authentication Method:                 | Pre-shared key 🔻                                                 |
| Pre-shared key:                        | IPSecKey2013                                                     |
| Diffie-Hellman (DH) Group:             | Group 5 (1536 bit) 👻                                             |
| SA-Lifetime (sec):                     | 28800                                                            |
| Enable Dead Peer Detection:            |                                                                  |
| Detection Period:                      | 10                                                               |
| Reconnect after failure count:         | 3                                                                |

Belassen Sie die voreingestellten Optionen für: Exchange Mode: "Main" Direction/Type: "Both" NAT Traversal "On" NAT Keep Alive "20"

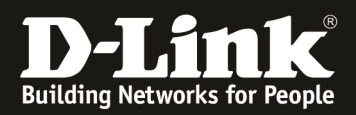

Bei Remote Identifier Type wählen Sie "Remote Wan IP":

| Phase1(IKE SA Parameters)              |                       |
|----------------------------------------|-----------------------|
| Exchange Mode:                         | Main 👻                |
| Direction / Type:                      | Both 💌                |
| Nat Traversal:                         |                       |
| On:                                    | ۲                     |
| Off:                                   | 0                     |
| NAT Keep Alive Frequency (in seconds): | 20                    |
| Local Identifier Type:                 | Local Wan IP 🔻        |
| Local Identifier:                      |                       |
| Remote Identifier Type:                | Remote Wan IP         |
| Remote Identifier:                     | Remote WAN IP stellen |
| Encryption Algorithm:                  |                       |
| DES:                                   |                       |
| 3DES:                                  |                       |
| AES-128:                               |                       |
| AES-192:                               |                       |
| AES-256:                               |                       |
| BLOWFISH:                              |                       |
| CAST128:                               |                       |
| Authentication Algorithm:              |                       |
| MD5:                                   |                       |
| SHA-1:                                 |                       |
| SHA2-256:                              |                       |
| SHA2-384:                              |                       |
| SHA2-512:                              |                       |
| Authentication Method:                 | Pre-shared key 💌      |
| Pre-shared key:                        | IPSecKey2013          |
| Diffie-Hellman (DH) Group:             | Group 5 (1536 bit) 🔹  |
| SA-Lifetime (sec):                     | 28800                 |
| Enable Dead Peer Detection:            |                       |
| Detection Period:                      | 10                    |
| Reconnect after failure count:         | 3                     |

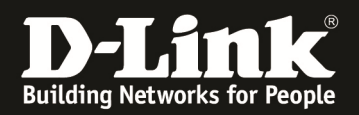

Als Encryption Algorithm wählen Sie bitte AES-256 aus:

| Phase1(IKE SA Parameters)                                                                                                    |                                                                                                    |                      |
|----------------------------------------------------------------------------------------------------|----------------------------------------------------------------------------------------------------|----------------------|
| Exchange Mode:                                                                                                    | Main 👻                                                                                                    |                      |
| Direction / Type:                                                                                                    | Both 💌                                                                                                    |                      |
| Nat Traversal:                                                                                                    |                                                                                                    |                      |
| On:                                                                                                    | ۲                                                                                                    |                      |
| Off:                                                                                                    | $\odot$                                                                                                    |                      |
| NAT Keep Alive Frequency (in seconds):                                                                                                    | 20                                                                                                    |                      |
| Local Identifier Type:                                                                                                    | Local Wan IP 🔻                                                                                                    |                      |
| Local Identifier:                                                                                                    |                                                                                                    |                      |
| Remote Identifier Type:                                                                                                    | Remote Wan IP 💌                                                                                                    |                      |
| Remote Identifier:                                                                                                    |                                                                                                    | _                    |
| Encryption Algorithm:                                                                                                    |                                                                                                    | Encryption Algorithm |
| DES:                                                                                                    |                                                                                                    | konfigurieren:       |
| 3DES:                                                                                                    |                                                                                                    |                      |
| AES-128:                                                                                                    |                                                                                                    |                      |
| AES-192:                                                                                                    |                                                                                                    | Auswahl von AES-256  |
| AES-256:                                                                                                    |                                                                                                    |                      |
| BLOWFISH:                                                                                                    |                                                                                                    |                      |
|                                                                                                    |                                                                                                    |                      |
| CAST128:                                                                                                    |                                                                                                    |                      |
| CAST128:<br>Authentication Algorithm:                                                                                                    |                                                                                                    |                      |
| CAST128:<br>Authentication Algorithm:<br>MD5:                                                                                                    |                                                                                                    |                      |
| CAST128:<br>Authentication Algorithm:<br>MD5:<br>SHA-1:                                                                                                    |                                                                                                    |                      |
| CAST128:<br>Authentication Algorithm:<br>MD5:<br>SHA-1:<br>SHA2-256:                                                                                                    |                                                                                                    |                      |
| CAST128:<br>Authentication Algorithm:<br>MD5:<br>SHA-1:<br>SHA2-256:<br>SHA2-384:                                                                                                    |                                                                                                    |                      |
| CAST128:<br>Authentication Algorithm:<br>MD5:<br>SHA-1:<br>SHA2-256:<br>SHA2-384:<br>SHA2-512:                                                                                                    |                                                                                                    |                      |
| CAST128:<br>Authentication Algorithm:<br>MD5:<br>SHA-1:<br>SHA2-256:<br>SHA2-384:<br>SHA2-512:<br>Authentication Method:                                                                                                    | <ul> <li>✓</li> <li>Pre-shared key ▼</li> </ul>                                                                                                    |                      |
| CAST128:<br>Authentication Algorithm:<br>MD5:<br>SHA-1:<br>SHA2-256:<br>SHA2-384:<br>SHA2-512:<br>Authentication Method:<br>Pre-shared key:                                                                                                    | Pre-shared key V<br>IPSecKey2013                                                                                                    |                      |
| CAST128:<br>Authentication Algorithm:<br>MD5:<br>SHA-1:<br>SHA2-256:<br>SHA2-384:<br>SHA2-384:<br>SHA2-512:<br>Authentication Method:<br>Pre-shared key:<br>Diffie-Hellman (DH) Group:                                                                           | <ul> <li>✓</li> <li>✓</li> <li>Pre-shared key ▼</li> <li>IPSecKey2013</li> <li>Group 5 (1536 bit) ▼</li> </ul>                                                                                                    |                      |
| CAST128:<br>Authentication Algorithm:<br>MD5:<br>SHA-1:<br>SHA2-256:<br>SHA2-384:<br>SHA2-512:<br>Authentication Method:<br>Pre-shared key:<br>Diffie-Hellman (DH) Group:<br>SA-Lifetime (sec):                                                                  | Pre-shared key V<br>IPSecKey2013<br>Group 5 (1536 bit) V                                                                                                    |                      |
| CAST128:<br>Authentication Algorithm:<br>MD5:<br>SHA-1:<br>SHA2-256:<br>SHA2-384:<br>SHA2-384:<br>SHA2-512:<br>Authentication Method:<br>Pre-shared key:<br>Diffie-Hellman (DH) Group:<br>SA-Lifetime (sec):<br>Enable Dead Peer Detection:                      | <ul> <li>✓</li> <li>✓</li> <li>Pre-shared key ▼</li> <li>IPSecKey2013</li> <li>Group 5 (1536 bit) ▼</li> <li>28800</li> </ul>                                                                                                    |                      |
| CAST128:<br>Authentication Algorithm:<br>MD5:<br>SHA-1:<br>SHA2-256:<br>SHA2-384:<br>SHA2-384:<br>SHA2-512:<br>Authentication Method:<br>Pre-shared key:<br>Diffie-Hellman (DH) Group:<br>SA-Lifetime (sec):<br>Enable Dead Peer Detection:<br>Detection Period: | <ul> <li>□</li> <li>□</li></ul> |                      |

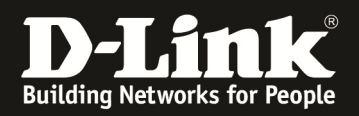

Als Authentication Algorithm wählen Sie "SHA-1":

| Phase1(IKE SA Parameters)              |                      |                          |
|----------------------------------------|----------------------|--------------------------|
| Exchange Mode:                         | Main 🔻               |                          |
| Direction / Type:                      | Both 🔻               |                          |
| Nat Traversal:                         |                      |                          |
| On:                                    | ۲                    |                          |
| Off:                                   | 0                    |                          |
| NAT Keep Alive Frequency (in seconds): | 20                   |                          |
| Local Identifier Type:                 | Local Wan IP 🔻       |                          |
| Local Identifier:                      |                      |                          |
| Remote Identifier Type:                | Remote Wan IP 💌      |                          |
| Remote Identifier:                     |                      |                          |
| Encryption Algorithm:                  |                      |                          |
| DES:                                   |                      |                          |
| 3DES:                                  |                      |                          |
| AES-128:                               |                      |                          |
| AES-192:                               |                      |                          |
| AES-256:                               | $\checkmark$         |                          |
| BLOWFISH:                              |                      | T                        |
| CAST128:                               |                      |                          |
| Authentication Algorithm:              |                      | Authentication Algorithm |
| MD5:                                   |                      | konfigurieren:           |
| SHA-1:                                 |                      | mer snærr auswamen       |
| SHA2-256:                              |                      |                          |
| SHA2-384:                              |                      |                          |
| SHA2-512:                              |                      |                          |
| Authentication Method:                 | Pre-shared key 💌     |                          |
| Pre-shared key:                        | IPSecKey2013         |                          |
| Diffie-Hellman (DH) Group:             | Group 5 (1536 bit) 🔹 |                          |
| SA-Lifetime (sec):                     | 28800                |                          |
| Enable Dead Peer Detection:            |                      |                          |
| Detection Period:                      | 10                   |                          |
| Reconnect after failure count:         | 3                    |                          |

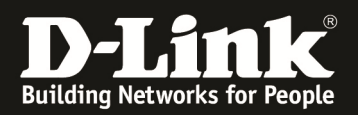

Als "Authentication Method" wählen Sie "Pre-shared Key" und vergeben Sie einen Pre-shared Key, hier: "IPSecKey2013":

| Phase1(IKE SA Parameters)              |                                                                        |
|----------------------------------------|------------------------------------------------------------------------|
| Exchange Mode:                         | Main 💌                                                                 |
| Direction / Type:                      | Both                                                                   |
| Nat Traversal:                         |                                                                        |
| On:                                    | ۲                                                                      |
| Off:                                   | 0                                                                      |
| NAT Keep Alive Frequency (in seconds): | 20                                                                     |
| Local Identifier Type:                 | Local Wan IP 👻                                                         |
| Local Identifier:                      |                                                                        |
| Remote Identifier Type:                | Remote Wan IP 💌                                                        |
| Remote Identifier:                     |                                                                        |
| Encryption Algorithm:                  |                                                                        |
| DES:                                   |                                                                        |
| 3DES:                                  |                                                                        |
| AES-128:                               |                                                                        |
| AES-192:                               |                                                                        |
| AES-256:                               |                                                                        |
| BLOWFISH:                              |                                                                        |
| CAST128:                               |                                                                        |
| Authentication Algorithm:              |                                                                        |
| MD5:                                   |                                                                        |
| SHA-1:                                 |                                                                        |
| SHA2-256:                              |                                                                        |
| SHA2-384:                              |                                                                        |
| SHA2-512:                              |                                                                        |
| Authentication Method:                 | Pre-shared key  Authentication Method auf "Pre-shared Key" stellen und |
| Pre-shared key:                        | IPSecKey2013 den Pre-shared Key eintragen                              |
| Diffie-Hellman (DH) Group:             | Group 5 (1536 bit) 🗸                                                   |
| SA-Lifetime (sec):                     | 28800                                                                  |
| Enable Dead Peer Detection:            |                                                                        |
| Detection Period:                      | 10                                                                     |
| Reconnect after failure count:         | 3                                                                      |

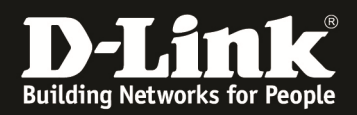

Als Diffie-Hellman Group wählen Sie "Group 5 (1536 Bit)" und setzen die SA-Lifetime auf "28800" Sekunden:

| Phase1(IKE SA Parameters)              |                                      |
|----------------------------------------|--------------------------------------|
| Exchange Mode:                         | Main 👻                               |
| Direction / Type:                      | Both 💌                               |
| Nat Traversal:                         |                                      |
| On:                                    | ۲                                    |
| Off:                                   | 0                                    |
| NAT Keep Alive Frequency (in seconds): | 20                                   |
| Local Identifier Type:                 | Local Wan IP 🔻                       |
| Local Identifier:                      |                                      |
| Remote Identifier Type:                | Remote Wan IP 💌                      |
| Remote Identifier:                     |                                      |
| Encryption Algorithm:                  |                                      |
| DES:                                   |                                      |
| 3DES:                                  |                                      |
| AES-128:                               |                                      |
| AES-192:                               |                                      |
| AES-256:                               |                                      |
| BLOWFISH:                              |                                      |
| CAST128:                               |                                      |
| Authentication Algorithm:              |                                      |
| MD5:                                   |                                      |
| SHA-1:                                 |                                      |
| SHA2-256:                              |                                      |
| SHA2-384:                              |                                      |
| SHA2-512:                              |                                      |
| Authentication Method:                 | Pre-shared key 💌                     |
| Pre-shared key:                        | IPSecKey2013                         |
| Diffie-Hellman (DH) Group:             | Group 5 (1536 bit)                   |
| SA-Lifetime (sec):                     | 28800 SA-Lifetime auf 28800 Sekunden |
| Enable Dead Peer Detection:            |                                      |
| Detection Period:                      | 10                                   |
| Reconnect after failure count:         | 3                                    |

Als Extended Authentication wählen Sie "Edge Device" und bei Authentication Type: "User Database":

| Extended Authentication: | Edge Device 💌   | Extended Authentication für XAuth |
|--------------------------|-----------------|-----------------------------------|
| Authentication Type:     | User Database 🔻 | Authentication Type zeigt auf die |
| Username:                |                 | User Database (XAuth)             |
| Password:                |                 | 1                                 |

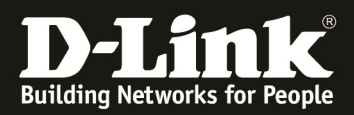

### Konfiguration der Phase2:

Festlegen der SA Lifetime auf "3600" Sekunden:

| SA Lifetime:          | 3600     | Seconds -      | SA Lifetime auf 3600 |
|-----------------------|----------|----------------|----------------------|
| Encryption Algorithm: |          |                | Sekunden stellen     |
| DES:                  |          |                |                      |
| NONE:                 |          |                |                      |
| 3DES:                 |          |                |                      |
| AES-128:              |          |                |                      |
| AES-192:              |          |                |                      |
| AES-256:              |          |                |                      |
| AES-CCM:              |          |                |                      |
| AES-GCM:              |          |                |                      |
| TWOFISH (128):        |          |                |                      |
| TWOFISH (192):        |          |                |                      |
| TWOFISH (256):        |          |                |                      |
| BLOWFISH:             |          |                |                      |
| CAST128:              |          |                |                      |
| Integrity Algorithm:  |          |                |                      |
| MD5:                  |          |                |                      |
| SHA-1:                |          |                |                      |
| SHA2-224:             |          |                |                      |
| SHA2-256:             |          |                |                      |
| SHA2-384:             |          |                |                      |
| SHA2-512:             |          |                |                      |
| PFS Key Group:        | DH Group | 5 (1536 bit) 🔻 |                      |

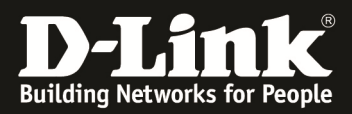

Phase2-(Auto Policy Parameters) 3600 Seconds 💌 SA Lifetime: Encryption Algorith konfigurieren, hier auf: Encryption Algorithm: DES: NONE: 3DES: AES-128: AES-192: AES-256 stellen. AES-256: V AES-CCM: AES-GCM: TWOFISH (128): TWOFISH (192): TWOFISH (256): BLOWFISH: CAST128: Integrity Algorithm: MD5: V SHA-1: SHA2-224: SHA2-256: SHA2-384: SHA2-512: [1] ☑ DH Group 5 (1536 bit) ▼ PFS Key Group:

Konfiguration des Encryption Algorithm, auch hier wählen Sie "AES-256" aus:

Für den Integrity Algorithm wählen Sie "SHA-1":

| A Lifetime:          | 3600 Seconds -                          |
|----------------------|-----------------------------------------|
| ncryption Algorithm: |                                         |
| DES:                 |                                         |
| IONE:                |                                         |
| BDES:                |                                         |
| AES-128:             |                                         |
| AES-192:             |                                         |
| AES-256:             |                                         |
| AES-CCM:             |                                         |
| ES-GCM:              |                                         |
| WOFISH (128):        |                                         |
| WOFISH (192):        |                                         |
| WOFISH (256):        |                                         |
| LOWFISH:             |                                         |
| AST128:              |                                         |
| ntegrity Algorithm:  | Integrity Algorithm konfigurieren, hier |
| 1D5:                 | SHA_1                                   |
| SHA-1:               |                                         |
| HA2-224:             |                                         |
| HA2-256:             |                                         |
| HA2-384:             |                                         |
| SHA2-512:            |                                         |
| FS Key Group:        | ☑ DH Group 5 (1536 bit) ▼               |

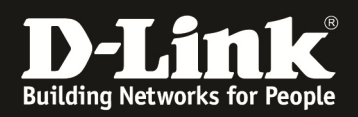

Aktivieren Sie PFS (Perfect Forward Secrecy) und wählen Sie die Diffie Hellman Group "DH Group 5 (1536 Bit)":

| SA Lifetime:          | 3600 | Seconds 👻      |  |
|-----------------------|------|----------------|--|
| Encryption Algorithm: |      |                |  |
| DES:                  |      |                |  |
| NONE:                 |      |                |  |
| 3DES:                 |      |                |  |
| AES-128:              |      |                |  |
| AES-192:              |      |                |  |
| AES-256:              |      |                |  |
| AES-CCM:              |      |                |  |
| AES-GCM:              |      |                |  |
| TWOFISH (128):        |      |                |  |
| TWOFISH (192):        |      |                |  |
| TWOFISH (256):        |      |                |  |
| BLOWFISH:             |      |                |  |
| CAST128:              |      |                |  |
| Integrity Algorithm:  |      |                |  |
| MD5:                  |      |                |  |
| SHA-1:                |      |                |  |
| SHA2-224:             |      |                |  |
| SHA2-256:             |      |                |  |
| SHA2-384:             |      |                |  |
| SHA2-512:             |      | DEC alute from |  |

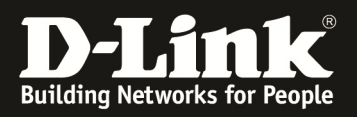

2.) Konfiguration der IPsec Mode Konfiguration
 Öffnen Sie die Einstellungen zu IPsec Mode Config.
 >Setup >VPN Settings > IPsec > IPsec Mode Config

| D-Li                 | nk                         |                                 |               |                         |        |
|----------------------|----------------------------|---------------------------------|---------------|-------------------------|--------|
| DWC-1000             | SETUP                      | ADVANCE                         | D             | TOOLS                   | STATUS |
| Wizard               |                            |                                 |               |                         |        |
| WLAN Global Settings | IPSEC MODE CONFIG          |                                 |               |                         | LOGOUT |
| AP Management 🕨      | This page allows you to de | fine the IP address range for o | lients connec | ting using Mode Config. |        |
| WLAN Visualization 🕨 | Save Settings              | Don't Save Settings             |               |                         |        |
| Internet Settings    | Insec Mode Config Co       | nfiguration                     |               |                         |        |
| Network Settings     | Tunnel Mode                | mgulation                       | Full Tr       | innel 👻                 |        |
| QoS 🕨                | Start ID Addross           |                                 | 192.1         | S8 12 100               |        |
| GVRP                 | Start IP Address.          |                                 | 102.1         | 0.12.100                |        |
| Captive Portal       | End IP Address:            |                                 | 192.10        | 58.12.199               |        |
| External             | Primary DNS(Option         | ial):                           | 8.8.8.        | 3                       |        |
| VBN Cettinge         | Secondary DNS(Opt          | ional):                         |               |                         |        |
| VI AN Settings       |                            | Page Mode Config                |               |                         |        |
| DMZ Setup            |                            |                                 |               |                         |        |
| LISE Settings        | SSI V/PNI Server           |                                 |               |                         |        |
| - oob octaings -     | SSL VPN Client             |                                 | Doma          | inNames                 |        |
|                      | Open//PN                   | Edit                            | Dele          | te Add                  |        |
|                      |                            |                                 |               |                         |        |
| WIRELESS CO          | INTROLLER                  |                                 |               |                         |        |

Legen Sie über "Add" eine neue IPsec Mode Config Configuration an: Wählen Sie bei Tunnel Mode: "Full Tunnel" aus

| D-Li                 | nk                                 |                                     |                     |               |                        |
|----------------------|------------------------------------|-------------------------------------|---------------------|---------------|------------------------|
| DWC-1000             | SETUP                              | ADVANCED                            | τοοι                | Ls            | STATUS                 |
| Wizard               | •                                  |                                     |                     |               |                        |
| WLAN Global Settings | IPSEC MODE CONFIG                  |                                     |                     |               | LOGOUT                 |
| AP Management        | This page allows you to define the | IP address range for clients connec | ting using Mode Cor | nfig.         |                        |
| WLAN Visualization   | Save Settings D                    | on't Save Settings                  |                     |               |                        |
| Internet Settings    | Ipsec Mode Config Configu          | ration                              |                     |               |                        |
| Network Settings     | Tunnel Mode:                       | Full T                              | nnel 🚽 Tur          | nnel Mode aut | F"Full Tunnel" stellen |
| QoS                  | Start ID Address                   | 192.1                               | 8 12 100            |               |                        |
| GVRP                 | Start IF Address.                  | 102.1                               | 20 10 100           |               |                        |
| Captive Portal       | End IP Address:                    | 192.1                               | 58.12.199           |               |                        |
| External             | Primary DNS(Optional):             | 8.8.8.                              | 3                   |               |                        |
| VRN Settings         | Secondary DNS(Optional)            | ):                                  |                     |               |                        |
| VEN Settings         | Primary WINServer(Optio            | nal):                               |                     |               |                        |
| DMZ Setun            | Secondary WINServer(Op             | tional):                            |                     |               |                        |
| LISB Settings        | Split DNS Names                    |                                     |                     |               |                        |
|                      |                                    | Doma                                | inNames             |               |                        |
|                      |                                    | Edit Dele                           | te Add              |               |                        |
| WIRELESS C           | ONTROLLER                          |                                     |                     |               |                        |

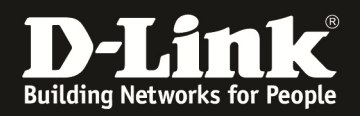

Tragen Sie bei Start IP Address die IP Adresse ein mit der der Pool für die IPsec Clients beginnen soll, hier: "192.168.12.100".

Bei End IP Address tragen Sie die letzte zu vergebende IP Adresse des Pools ein, hier: 192.168.12.199.

Die Eingabe der DNS Server ist optional, hier wurde beispielsweise der Google-DNS "8.8.8" eingetragen.

| D-Li                 | nk                                 |                                     |                         |                        |  |  |  |
|----------------------|------------------------------------|-------------------------------------|-------------------------|------------------------|--|--|--|
| DWC-1000             | SETUP                              | ADVANCED                            | TOOLS                   | STATUS                 |  |  |  |
| Wizard 🕨             |                                    |                                     |                         |                        |  |  |  |
| WLAN Global Settings | IPSEC MODE CONFIG                  |                                     |                         | LOGOUT                 |  |  |  |
| AP Management 🕨      | This page allows you to define the | IP address range for clients connec | ting using Mode Config. |                        |  |  |  |
| WLAN Visualization 🕨 | Save Settings De                   | on't Save Settings                  |                         |                        |  |  |  |
| Internet Settings    | Insec Mode Config Configu          | ration                              |                         |                        |  |  |  |
| Network Settings     | Tunnel Mode:                       | Turnel Meder                        |                         |                        |  |  |  |
| QoS 🕨                | Chart ID Address                   | 102.10                              | IP Adress               | sen Pool für die IPSec |  |  |  |
| GVRP                 | Start IP Address:                  | 152.10                              | Clients k               | onbfigurieren. Hier:   |  |  |  |
| Captive Portal       | End IP Address:                    | 192.16                              | 58.12.199 192.168.1     | 12.100-192.168.12.199  |  |  |  |
| External             | Primary DNS(Optional):             | 8.8.8.8                             | В                       |                        |  |  |  |
| Authentications      | Secondary DNS(Optional)            | ):                                  |                         |                        |  |  |  |
| VPN Settings         | Primary WINServer(Optio            | nal):                               |                         |                        |  |  |  |
| VLAN Settings        | Secondary WINServer(On             | tional):                            |                         |                        |  |  |  |
| DMZ Setup            | Contrary Transcitter(op            | cionaly                             |                         |                        |  |  |  |
| USB Settings         | Split DNS Names                    |                                     |                         |                        |  |  |  |
|                      |                                    | Doma                                | inNames                 |                        |  |  |  |
|                      |                                    | Edit Dele                           | te Add                  |                        |  |  |  |
| WIRELESS CC          | INTROLLER                          |                                     |                         |                        |  |  |  |

3.) Anlegen einer Benutzerdatenbank
 Wechseln Sie in die Group Einstellungen
 > Advanced > Users > Groups

| DWC-1000               | SETUP                             | ADVANCED                           | TOOLS                                | STATUS | HELP                                                               |
|------------------------|-----------------------------------|------------------------------------|--------------------------------------|--------|--------------------------------------------------------------------|
| Global 🕨               |                                   | ·                                  |                                      |        | Helpful Hints                                                      |
| Peer Controllers       | GROUPS                            |                                    |                                      | LOGOUT | Login policies, Policies by Brow<br>and Policies by IP can only be |
| AP Profile             | This page shows the list of added | groups to the router. The user can | add, delete and edit the groups also |        | configured for groups having<br>sslvpn privileges.                 |
| SSIDs                  | List of Groups                    |                                    |                                      |        | More                                                               |
| WIDS Security          |                                   | Group                              | Descrij                              | otion  |                                                                    |
| Client                 |                                   | ADMIN                              | Admin G                              | Group  |                                                                    |
| WDS Configuration      |                                   | GUEST                              | Guest G                              | iroup  |                                                                    |
| Application Rules      |                                   | front                              | from                                 | t      |                                                                    |
| Website Filter 🕨 🕨     |                                   | φ                                  | φ                                    |        |                                                                    |
| Firewall Settings      | IP:                               | Sec-XAuth                          | IPSec-X                              | Auth   |                                                                    |
| IPv6                   |                                   | Ed it De l                         | ete Add                              |        |                                                                    |
| Advanced Network       | _                                 |                                    |                                      | -      |                                                                    |
| Routing •              |                                   | ogin Policies By                   | Browsers Policies By IP              |        |                                                                    |
| Certificates           |                                   |                                    |                                      |        |                                                                    |
| Users D                | Get Users DB                      |                                    |                                      |        |                                                                    |
| IP/MAC Binding         | Groups                            |                                    |                                      |        |                                                                    |
| Switch Settings        | Users                             |                                    |                                      |        |                                                                    |
| Intel <sup>®</sup> AMT |                                   |                                    |                                      |        |                                                                    |
| WIRELESS CO            | NTROLLER                          |                                    |                                      |        |                                                                    |

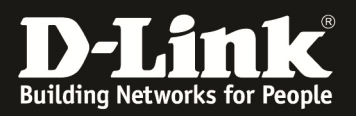

Fügen Sie hier über "Add" eine neue Gruppe für die IPsec-User hinzu. Vergeben Sie der Gruppe einen Namen, z.B. "IPSec-XAuth":

| D-Lit                  | ık                                 |                                    | _                               |              |
|------------------------|------------------------------------|------------------------------------|---------------------------------|--------------|
| DWC-1000               | SETUP                              | ADVANCED                           | TOOLS                           | STATUS       |
| Global 🕨               |                                    |                                    |                                 |              |
| Peer Controllers       | GROUP CONFIGURATION                |                                    |                                 | LOGOUT       |
| AP Profile             | This page allows user to add a new | vuser group. Once this group is ac | ded, a user can then add system | users to it. |
| SSIDs                  | Save Settings Do                   | n't Save Settings                  |                                 |              |
| WIDS Security          | Group Configuration                |                                    |                                 |              |
| Client                 | Group Name:                        | IPSe                               | -XAuth                          |              |
| WDS Configuration      | Group Manie.                       | 17.00                              | XA.th                           |              |
| Application Rules      | Description:                       | IP Se                              | c-XAUth                         |              |
| Website Filter         | User Type                          | _                                  |                                 |              |
| Firewall Settings      | PPTP User:                         |                                    |                                 |              |
| IPv6                   | L2TP User:                         |                                    |                                 |              |
| Advanced Network 🕨     | Xauth User:                        | V                                  |                                 |              |
| Routing                | Admin:                             |                                    |                                 |              |
| Certificates           | Guest User (readonly):             |                                    |                                 |              |
| Users D                | Captive Portal User:               |                                    |                                 |              |
| IP/MAC Binding         | Front Desk User                    |                                    |                                 |              |
| Switch Settings        | Idle Timeout:                      | 10                                 | (Minutes)                       |              |
| Intel <sup>®</sup> AMT |                                    |                                    |                                 |              |
| WIRELESS CO            | NTROLLER                           |                                    |                                 |              |

Wählen Sie als User Type "Xauth User" aus:

| D.T.S.                 | 1_0                                |                                      |                                  |               |
|------------------------|------------------------------------|--------------------------------------|----------------------------------|---------------|
|                        |                                    |                                      |                                  |               |
| DWC-1000               | SETUP                              | ADVANCED                             | TOOLS                            | STATUS        |
| Global 🕨               |                                    |                                      |                                  |               |
| Peer Controllers       | GROUP CONFIGURATION                |                                      |                                  | LOGOUT        |
| AP Profile             | This page allows user to add a nev | v user group. Once this group is add | ed, a user can then add system u | sers to it.   |
| SSIDs                  | Save Settings Do                   | on't Save Settings                   |                                  |               |
| WIDS Security          | Group Configuration                |                                      |                                  |               |
| Client                 | Group Name:                        | IP Care                              | XAuth                            |               |
| WDS Configuration      | Group Name.                        | 1000                                 | NA II                            |               |
| Application Rules      | Description:                       | IPSec-                               | XAuth                            |               |
| Website Filter 🕨 🕨     | User Type                          |                                      |                                  |               |
| Firewall Settings      | PPTP User:                         |                                      |                                  |               |
| IPv6                   | L2TP User:                         |                                      | User Turne auf VAuth             | lises steller |
| Advanced Network 🔸     | Xauth User:                        | V                                    | User Type aut XAutr              | roserstellen  |
| Routing +              | SSLVPN User:                       |                                      |                                  |               |
| Certificates           | Guest User (readonly)              |                                      |                                  |               |
| Users D                | Captive Portal User:               |                                      |                                  |               |
| IP/MAC Binding         | Front Desk User                    |                                      |                                  |               |
| Switch Settings        | Idle Timeout:                      | 10                                   | (Minutes)                        |               |
| Intel <sup>®</sup> AMT |                                    |                                      |                                  |               |
| WIRELESS COM           | NTROLLER                           |                                      |                                  |               |

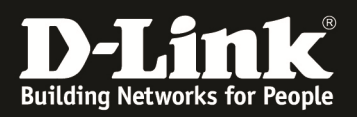

4.) Anlegen eines IPsec Benutzers Wechseln Sie in die "Users" Einstellungen.> Advanced > Users > Users

| D-Li                   | nk        |                              |                                     |                                       |                              |
|------------------------|-----------|------------------------------|-------------------------------------|---------------------------------------|------------------------------|
|                        |           |                              |                                     |                                       |                              |
| DWC-1000               |           | SETUP                        | ADVANCED                            | TOOLS                                 | STATUS                       |
| Global 🕨               |           |                              |                                     |                                       |                              |
| Peer Controllers       | USERS     |                              |                                     |                                       | LOGOUT                       |
| AP Profile             | This page | ge shows a list of available | users in the system. A user can add | d, delete and edit the users also. Th | is page can also be used for |
| SSIDs                  | betang    |                              |                                     |                                       |                              |
| WIDS Security          | List of   | Users                        | _                                   |                                       |                              |
| Client                 |           | User Name                    | Group                               | Login Sta                             | tus                          |
| WDS Configuration 🕨    |           | admin                        | ADMIN                               | Enabled (LAN) Enabl                   | ed (OPTION)                  |
| Application Rules      |           | guest                        | GUEST                               | Disabled (LAN) Disab                  | led (OPTION)                 |
| Website Filter 🕨 🕨     |           | front                        | mont                                | Enabled (LAN) Enabl                   | ed (OPTION)                  |
| Firewall Settings      |           | ф                            | CP<br>TDC-c VA.uth                  | Enabled (LAIN) Enabl                  |                              |
| IPv6                   |           | ipsec                        | IPSec-XAuth                         | Enabled (LAN) Enabl                   |                              |
| Advanced Network       |           | ipsec125                     | IPSec-XAUU                          | Enabled (LAN) Enabl                   | ed (OPTION)                  |
| Routing ►              |           |                              | Edit Dele                           | Add                                   |                              |
| Certificates           |           |                              |                                     |                                       |                              |
| Users D                | GetUser   | 's DB                        |                                     |                                       |                              |
| IP/MAC Binding         | Groups    |                              |                                     |                                       |                              |
| Switch Settings        | Users     |                              |                                     |                                       |                              |
| Intel <sup>®</sup> AMT |           |                              |                                     |                                       |                              |
| WIRELESS CO            | INTRO     | LLER                         |                                     |                                       |                              |

Über "Add" können Sie einen neuen Benutzer erstellen: Vergeben Sie einen User Name, hier "IPSecUser1":

| DI                     |                                  |                                                  |           |              |  |  |
|------------------------|----------------------------------|--------------------------------------------------|-----------|--------------|--|--|
|                        |                                  |                                                  |           |              |  |  |
| DWC-1000               | SETUP                            | ADVANCED                                         | TOOLS     | STATUS       |  |  |
| Global                 | •                                |                                                  |           |              |  |  |
| Peer Controllers       | USERS CONFIGURATION              |                                                  |           | LOGOUT       |  |  |
| AP Profile             | This page allows a user to add r | This page allows a user to add new system users. |           |              |  |  |
| SSIDs                  | Save Settings                    | Don't Save Settings                              |           |              |  |  |
| WIDS Security          | Users Configuration              |                                                  |           |              |  |  |
| Client                 | User Name:                       | IPSec                                            | User1 XA  | uth Username |  |  |
| WDS Configuration      | First Name:                      | Vom                                              | ma        |              |  |  |
| Application Rules      |                                  | Volite                                           |           |              |  |  |
| Website Filter         | Last Name:                       | Nach                                             | name      |              |  |  |
| Firewall Settings      | Select Group:                    | IPSed                                            | ⊳-XA⊔th 👻 |              |  |  |
| IPv6                   | MultiLogin :                     |                                                  |           |              |  |  |
| Advanced Network       | Password:                        | ••••                                             | ••••      |              |  |  |
| Routing                | Confirm Password:                | ••••                                             | ••••      |              |  |  |
| Certificates           |                                  |                                                  |           |              |  |  |
| Users                  | $\triangleright$                 |                                                  |           |              |  |  |
| IP/MAC Binding         |                                  |                                                  |           |              |  |  |
| Switch Settings        |                                  |                                                  |           |              |  |  |
| Intel <sup>®</sup> AMT |                                  |                                                  |           |              |  |  |
| WIRELESS C             | ONTROLLER                        |                                                  |           |              |  |  |

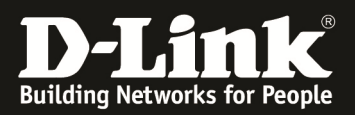

Weisen Sie dem Benutzer eine Gruppe zu, hier soll der eben angelegte User der vorher angelegten Xauth Gruppe zugewiesen werden. Wählen Sie daher bei Select Group "IPSec-XAuth" aus.

| DI                     | 1  | 1-*                                              |          |             |                 |                     |
|------------------------|----|--------------------------------------------------|----------|-------------|-----------------|---------------------|
|                        | ,  |                                                  |          |             |                 |                     |
| DWC-1000               |    | SETUP                                            | ADVANCED |             | TOOLS           | STATUS              |
| Global                 | ►  |                                                  |          |             |                 |                     |
| Peer Controllers       | Þ  | USERS CONFIGURATION                              |          |             |                 | LOGOUT              |
| AP Profile             |    | This page allows a user to add new system users. |          |             |                 |                     |
| SSIDs                  |    | Save Settings Don't Save Settings                |          |             |                 |                     |
| WIDS Security          | ۲  | Users Configuration                              |          |             |                 |                     |
| Client                 |    | User Name:                                       | IPS      | SecUser1    |                 |                     |
| WDS Configuration      | ►  | First Name                                       | Ve       |             |                 |                     |
| Application Rules      | ۲  | First Name:                                      | vo       | mame        |                 |                     |
| Website Filter         | ۲  | Last Name:                                       | Na       | ichname     |                 |                     |
| Firewall Settings      | Þ  | Select Group:                                    | IP:      | Sec-XAuth 👻 | Zuweisung zur X | Auth User Datenbank |
| IPv6                   | Þ  | MultiLogin :                                     |          |             |                 |                     |
| Advanced Network       | Þ  | Password:                                        |          | •••••       |                 |                     |
| Routing                | ۲  | Confirm Password:                                | ••       | •••••       | ]               |                     |
| Certificates           |    |                                                  |          |             |                 |                     |
| Users                  | D  |                                                  |          |             |                 |                     |
| IP/MAC Binding         |    |                                                  |          |             |                 |                     |
| Switch Settings        |    |                                                  |          |             |                 |                     |
| Intel <sup>®</sup> AMT |    |                                                  |          |             |                 |                     |
| WIRELESS C             | :0 | NTROLLER                                         |          |             |                 |                     |

Vergeben Sie dem Benutzer ein Passwort: hier "ipsec123" und bestätigen Sie dieses durch erneute Eingabe.

| T T C                  | 1_0                                |                   |            |              |                  |
|------------------------|------------------------------------|-------------------|------------|--------------|------------------|
|                        |                                    |                   |            |              |                  |
| DWC-1000               | SETUP                              | ADVANCED          | т          | DOLS         | STATUS           |
| Global 🔸               |                                    |                   |            |              |                  |
| Peer Controllers       | USERS CONFIGURATION                |                   |            |              | LOGOUT           |
| AP Profile             | This page allows a user to add new | system users.     |            |              |                  |
| SSIDs                  | Save Settings Do                   | n't Save Settings |            |              |                  |
| WIDS Security          | Users Configuration                |                   |            |              |                  |
| Client                 | User Name:                         | IPS               | ecUser1    |              |                  |
| WDS Configuration      | First Name:                        | Vor               |            |              |                  |
| Application Rules      | First Name:                        | Vor               | iame       |              |                  |
| Website Filter 🕨 🕨     | Last Name:                         | Nac               | chname     |              |                  |
| Firewall Settings      | Select Group:                      | IPS               | ec-XAuth 👻 |              |                  |
| IPv6                   | MultiLogin :                       |                   |            | XAuth Passwo | ort vergeben und |
| Advanced Network 🕨     | Password:                          | •••               |            |              | 0                |
| Routing                | Confirm Password:                  | •••               | •••••      | bestätigen   |                  |
| Certificates           |                                    |                   |            |              |                  |
| Users D                |                                    |                   |            |              |                  |
| IP/MAC Binding         |                                    |                   |            |              |                  |
| Switch Settings        |                                    |                   |            |              |                  |
| Intel <sup>®</sup> AMT |                                    |                   |            |              |                  |
| WIRELESS COM           | NTROLLER                           |                   |            |              |                  |

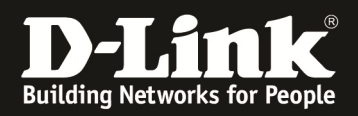

5.) Konfiguration des "Shrewsoft" Clients Als IP Address geben Sie die WAN IP des DWC-1000 ein, hier: "10.20.0.100"(\*)

|                                                                 | esolution   A             | luthen           | ticatic        |
|-----------------------------------------------------------------|---------------------------|------------------|----------------|
| Remote Host WAN                                                 | IP des DW                 | /C-10            | 00             |
| Host Name or IP Addres                                          | S                         |                  | Port           |
| 10.20.0.100                                                     |                           |                  | 500            |
| Auto Configuration                                              | ike config                | pull             | -              |
| Adapter Mode                                                    | nd assigned               | addras           | ~ •            |
| Adapter Mode<br>Use a virtual adapter an                        | nd assigned               | addres           | :s ▼           |
| Adapter Mode<br>Use a virtual adapter an<br>MTU<br>1380 Address | nd assigned<br>🔽 Obtain A | addres<br>Automa | s ▼<br>tically |

(\*) Geben Sie hier bitte Ihre WAN IP Adresse des DWC-1000 oder z.B. den DynDNS Namen ein.

Wählen Sie bei Auto Configuration "ike config pull" aus, damit die Client die Konfiguration vom Server zieht.

|                                           | t Name R            | esolution  | Authe   | nticatic  |
|-------------------------------------------|---------------------|------------|---------|-----------|
| Remote Hos                                | ł                   |            |         |           |
| Host Name                                 | or IP Addres        | s          |         | Port      |
| 10.20.0.10                                | D                   |            |         | 500       |
| Auto Config                               | uration             | ike confi  | g pull  | •         |
| - Local Host<br>Adapter Mo<br>Use a virtu | de<br>al adapter ar | nd assigne | d addre | ess 🔻     |
| мти                                       |                     | 🔽 Obtair   | Auton   | natically |
| 1380                                      | Address             |            | - 22    |           |
|                                           | Materials           |            | -       | 12        |

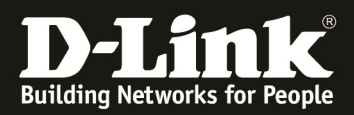

Wählen Sie bei Adapter Mode: "use a virtual adapter and assigned address" aus und aktivieren Sie "Obtain Automatically".

| ieneral Clie                                               | ent Name Resolution                                                                | Authenticatic                                   |
|------------------------------------------------------------|------------------------------------------------------------------------------------|-------------------------------------------------|
| Remote H                                                   | ost                                                                                |                                                 |
| Host Nam                                                   | e or IP Address                                                                    | Port                                            |
| 10.20.0.1                                                  | 00                                                                                 | 500                                             |
| Auto Conf                                                  | figuration ike con                                                                 | fig pull 👻                                      |
| Adapter M                                                  | t<br>1ode                                                                          |                                                 |
| Adapter M<br>Use a vir                                     | t<br>fode<br>tual adapter and assign                                               | ed address 💌                                    |
| Adapter M<br>Use a vir<br>MTU                              | t<br>fode<br>tual adapter and assign<br>V Obta                                     | ed address 👻                                    |
| Adapter M<br>Use a vir<br>MTU<br>1380                      | t<br>fode<br>tual adapter and assign<br>V Obta<br>Address                          | ed address 👻                                    |
| Adapter M<br>Use a vir<br>MTU<br>1380                      | t<br>tual adapter and assign<br>V Obta<br>Address<br>Netmask                       | ed address 👻                                    |
| Adapter M<br>Use a vir<br>MTU<br>1380<br>Virtuel           | t<br>tual adapter and assign<br>v Obta<br>Address<br>Netmask<br>Ilen Adapter und a | ed address 💌<br>in Automatically<br>uutomatisch |
| Adapter M<br>Use a vir<br>MTU<br>1380<br>Virtuel<br>zugewi | t<br>tual adapter and assign                                                       | ed address                                      |

Auf dem Reiter "Client" sind keine Änderungen notwendig

| chorai - Alta Antanio In | esolution   Authenticatic |
|--------------------------|---------------------------|
| Firewall Options         |                           |
| NAT Traversal            | enable 🔻                  |
| NAT Traversal Port       | 4500                      |
| Keep-alive packet rate   | 15 Secs                   |
| IKE Fragmentation        | enable 💌                  |
| Maximum packet size      | 540 Bytes                 |
| Other Options            |                           |
| 📝 Enable Dead Peer D     | etection                  |
| 📝 Enable ISAKMP Failu    | ure Notifications         |
| 📝 Enable Client Login B  | Banner                    |

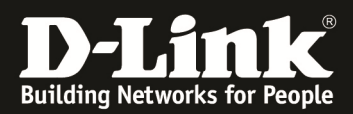

| /PN Site Configuration                                                                                                    | VPN Site Configuration                                                                                                    |
|----------------------------------------------------------------------------------------------------|----------------------------------------------------------------------------------------------------|
| General       Client       Name Resolution       Authenticatic         DNS       WINS         Image: Client       Obtain Automatically         Server Address #1          Server Address #2          Server Address #3          Server Address #4          Image: With the server Address #4          Image: With the server Addreserver Address #4 | General       Client       Name Resolution       Authenticatic         DNS       WINS         Image: Client       Enable WINS       Image: Obtain Automatically         Server Address #1       Image: Client       Image: Client         Server Address #2       Image: Client       Image: Client |
| Save Cancel                                                                                                    | Save Cancel                                                                                                    |

Auf dem Reiter "Name Resolution" sind ebenfalls keine Änderungen notwendig

Auf dem Reiter "Authentication" wählen Sie als Authentication Method: "Mutual PSK + Auth":

| uthentication N | fethod Mutual PSK + XAuth                       |
|-----------------|-------------------------------------------------|
| Local Identity  | Remote Identity Credentials                     |
| Identification  | Туре                                            |
| IP Address      | •                                               |
| Address Strin   | g                                               |
| 🔽 Use a dis     | covered local host address                      |
| PS              | ithentication auf Mutual<br>K und XAuth stellen |

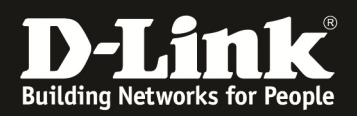

Unter Local Identity wählen Sie bitte als Identification Type "IP Address" aus und aktivieren Sie "use a discovered local host address":

| VPN Site Configuration                      | VPN Site Configuration                                                                                                    |
|---------------------------------------------|----------------------------------------------------------------------------------------------------|
| Client Name Resolution Authentication Phase | Client       Name Resolution       Authentication       Phase         Authentication Method       Mutual PSK + XAuth         Local Identity       Remote Identity       Credentials         Identification Type       IP       Address       Address         Address       Image: Comparison of the second second sec |
| Save Cancel                                 | Save Cancel                                                                                                    |

Unter Remote Identity wählen Sie bitte als Identification Type "IP Address" aus und aktivieren Sie "use a discovered local host address":

| VPN Site Configuration                                                                                                    | VPN Site Configuration                                                                                                    |
|----------------------------------------------------------------------------------------------------|----------------------------------------------------------------------------------------------------|
| Client Name Resolution Authentication Phase  Authentication Method Mutual PSK + XAuth Local Identity Remote Identity Credentials Identification Type IP Address Address String Use a discovered remote host address Remote Identity Identification Type auf "IP Address" stellen | Client Name Resolution Authentication Phase  Authentication Method Mutual PSK + XAuth Local Identity Remote Identity Credentials Identification Type IP Address Address String Use a discovered remote host address Use a discovered remote host address verwenden |
| Save Cancel                                                                                                    | Save Cancel                                                                                                    |

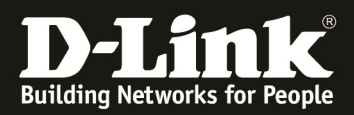

Unter Credentials tragen Sie als Pre-shared key, den im DWC-1000 vergebenen Preshared key ein, hier: "IPSecKey2013"

| PN Site Configuration                              |
|----------------------------------------------------|
| Client Name Resolution Authentication Phase        |
| Authentication Method Mutual PSK + XAuth           |
| Local Identity Remote Identity Credentials         |
| Server Certificate Autority File Unter Credentials |
| Client Certificate File                            |
|                                                    |
| Client Private Key File                            |
|                                                    |
| Pre Shared Key                                     |
| Den Pre-shared Key, hier: "IPSecKey2013"           |
| eintragen                                          |
| Save                                               |

Konfiguration der Phase1, konfigurieren Sie die Proposals wie im DWC-1000 eingerichtet:

| Proposal Parameters | Phase 1 konfig       | gurieren | <ul> <li>Proposal Parameters</li> </ul> |                      |        |
|---------------------|----------------------|----------|-----------------------------------------|----------------------|--------|
| Exchange Type       | main                 | •        | Exchange Type                           | main                 | •      |
| DH Exchange         | group 5              | -        | DH Exchange                             | group 5              | •      |
| Cipher Algorithm    | aes                  | •        | Cipher Algorithm                        | aes                  | •      |
| Cipher Key Length   | 256 🔹                | Bits     | Cipher Key Length                       | 256 🔹                | Bits   |
| Hash Algorithm      | sha1                 | •        | Hash Algorithm                          | sha1                 | •      |
| Key Life Time limit | 28800                | Secs     | Key Life Time limit                     | 28800                | Secs   |
| Key Life Data limit | 0                    | Kbytes   | Key Life Data limit                     | 0                    | Kbytes |
| Enable Check Point  | Compatible Vendor II | D        | Enable Check Point C                    | Compatible Vendor II | D      |

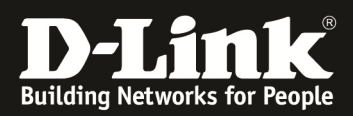

Konfiguration der Phase2, konfigurieren Sie die Proposals wie im DWC-1000 eingerichtet:

| Proposal Parameters P | hase 2 konfigu | rieren | Proposal Parameters  | (              |         |
|-----------------------|----------------|--------|----------------------|----------------|---------|
| Transform Algorithm   | esp-aes        | •      | Transform Algorithm  | esp-aes        | •       |
| Transform Key Length  | 256 💌          | Bits   | Transform Key Length | 256 💌          | Bits    |
| HMAC Algorithm        | sha1           | •      | HMAC Algorithm       | sha1           | •       |
| PFS Exchange          | group 5        | •      | PFS Exchange         | group 5        | •       |
| Compress Algorithm    | disabled       | •      | Compress Algorithm   | disabled       | •       |
| Key Life Time limit   | 3600           | Secs   | Key Life Time limit  | 3600           | Secs    |
| Key Life Data limit   | 0              | Kbytes | Key Life Data limit  | 0              | Kbytes  |
|                       |                |        | Proposals wie im DV  | VC 1000 konfig | urieren |

Auf dem Reiter "Policy" wählen Sie für die IPSec Policy Configuration beim Policy Generation Level "require" aus. Tragen Sie zudem das Remote Network, also das lokale Subnetz des DWC-1000, ein.

| VPN Site Configuration                                                                                                    | VPN Site Configuration                                                                                                    |
|----------------------------------------------------------------------------------------------------|----------------------------------------------------------------------------------------------------|
| Authentication       Phase 1       Phase 2       Policy         IPSEC Policy Configuration       Policy Generation Level       require         Maintain Persistent Security Associations         Obtain Topology Automatically or Tunnel All         Remote Network Resource         ↔ 192.168.10.0 / 255.255.255.0 | Authentication       Phase 1       Phase 2       Policy         IPSEC Policy Configuration       Policy Generation Level       require         Maintain Persistent Security Associations       Obtain Topology Automatically or Tunnel All         Remote Network Resource       ++       192.168.10.0 / 255.255.255.0 |
| Add Modify Delete                                                                                                    | Add Modify Delete                                                                                                    |

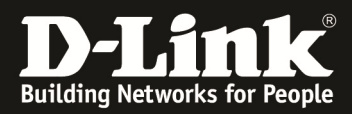

Verbindung herstellen, geben Sie als Username, den im DWC angelegten User an: "IPSecUser1" und als Passwort, das im DWC hinterlegte Passwort "ipsec123".

| onnect Netv                         | vork                         |
|-------------------------------------|------------------------------|
| config loaded                       | l for site '10.20.0.100 (3)' |
|                                     |                              |
|                                     |                              |
|                                     |                              |
|                                     |                              |
| Credentials                         |                              |
| Credentials<br>Username             | IPSecUser1                   |
| Credentials<br>Username<br>Password | IPSecUser1                   |
| Credentials<br>Username<br>Password | IPSecUser1                   |

Der Tunnel ist aufgebaut, wenn Sie "tunnel enabled" angezeigt bekommen, und unter Network sehen, dass der Tunnel "established" ist.

| S VPN Connect - 10.20.0.100 (3) | S VPN Connect - 10.20.0.100 (3) |
|---------------------------------|---------------------------------|
| Connect Network                 | Connect Network                 |
| local id configured             | Security Associations           |
| remote id configured            | Established - 1                 |
| bringing up tunnel              | Expired - 0                     |
| network device configured       | Failed - 0                      |
|                                 | Tunnel                          |
| Credentials                     | Status - Connected              |
| Username IPSecUser1             | Remote Host - 10.20.0.100       |
| Password                        | Transport Used - IKE   ESP      |
|                                 | IKE Fragmentation - Disabled    |
| Disconnect Cancel               | Dead Peer Detection - Enabled   |

Die IP Adresse des Clients können Sie über ipconfig überpüpfen, der Client sollte eine IP Adresse des IPsec Pools des DWC-1000 erhalten. (192.168.12.100)

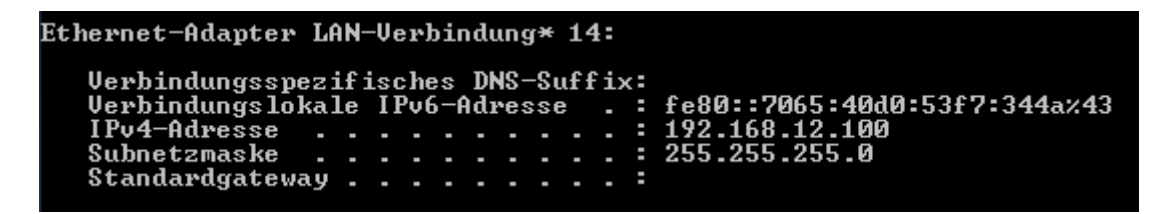

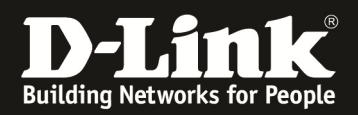

Sie können nun ein Device im Subnetz des DWC-1000 anpingen, oder den DWC-1000 selbst.

| C:\Users\user>ping 192.168.10.1                                                                                                    |
|----------------------------------------------------------------------------------------------------|
| Ping wird ausgeführt für 192.168.10.1 mit 32 Bytes Daten:<br>Antwort von 192.168.10.1: Bytes=32 Zeit=21ms TTL=63<br>Antwort von 192.168.10.1: Bytes=32 Zeit=1ms TTL=63<br>Antwort von 192.168.10.1: Bytes=32 Zeit=1ms TTL=63 |
| Antwort von 192.168.10.1: Bytes=32 Zeit=1ms TTL=63                                                                                                    |
| Ping-Statistik für 192.168.10.1:<br>Pakete: Gesendet = 4, Empfangen = 4, Verloren = 0                                                                                                    |
| (0% Verlust),<br>Ca. Zeitangaben in Millisek.:<br>Minimum = 1ms, Maximum = 21ms, Mittelwert = 6ms                                                                                                    |

Im DWC-1000 sehen Sie die Übersicht der verbundenen Clients unter:

**D-Link** DWC-1000 SETUP ADVANCED TOOLS STATUS Dashboard . The page will auto-refresh in 5 seconds Global Info D ACTIVE VPN LOGOUT This page displays the active VPN connections, IPSEC as well as SSL. Access Point Info D Active IPsec SAs LAN Clients Info tx (KB) tx (Packets) State Policy Name Endpoint Action Wireless Client Info I. 192.168.12.100\* 10.20.0.10 473.08 458 IPsec SA Established Drop WDS Managed APs Active SSL VPN Connections D User Name IP Address Local PPP Interface Peer PPP Interface IP Connect Status Traffic Monitor D Active PPTP VPN connections Active Sessions Connection Status Action Active VPNs Disconnected Connect Poll Interval: 10 (Seconds) Start Stop

> Status > Active VPNs